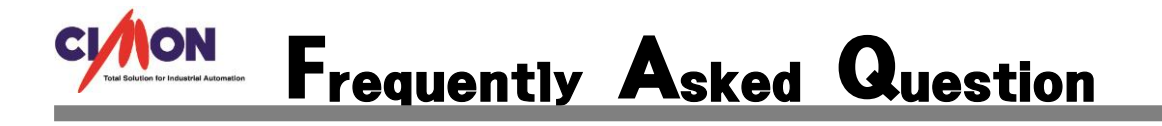

**Q** 화면을 누르고 있을 때 보정 화면 나타나게 않게 하고 싶은데 어떻게 하나요?

Ether Loader 화면에서 Config 를 누르면 Config 화면이 나타납니다.

Config 화면에서 Touch Calibrate Time (sec) 체크를 해제 하거나 보정모드 진입 시간을 늘려 주시면 됩니다.

## [설정방법]

1.XPANEL 에서 응용 프로그램을 종료합니다.

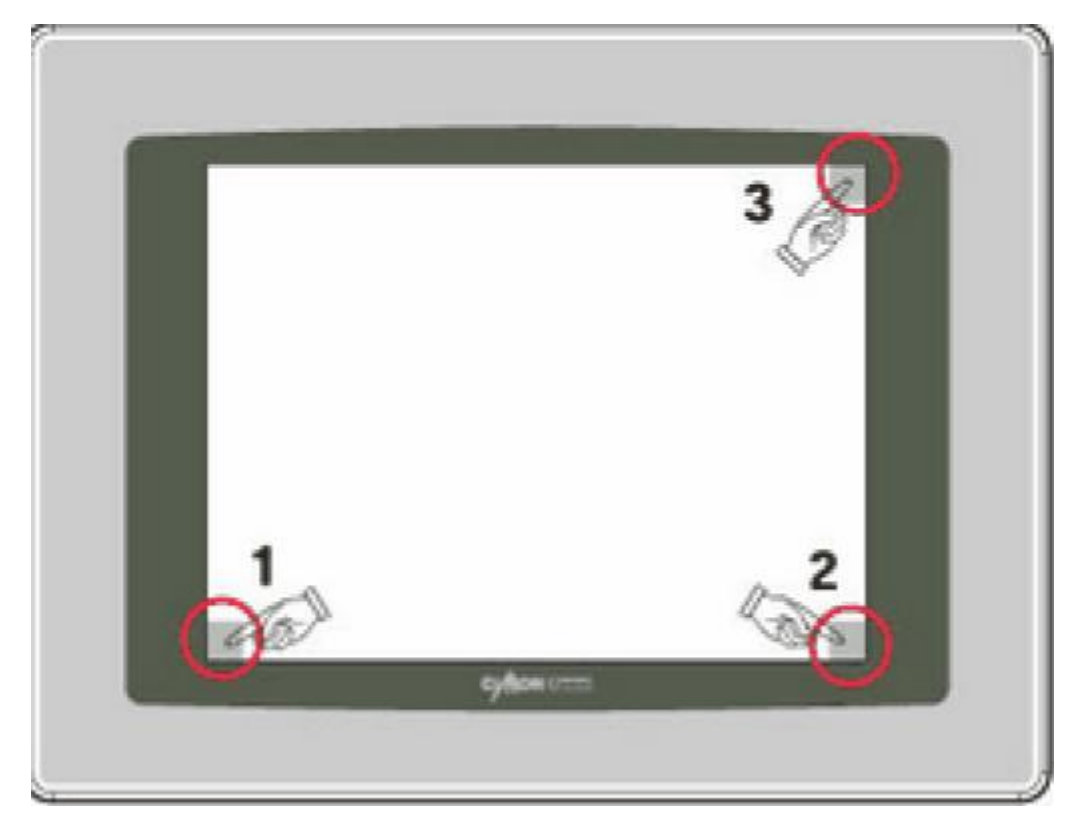

각각의 모서리를 하나씩 누르면 대화상자가 팝업 됩니다. 모든 환경설정 툴이 대화 상자 안에서 볼 수 있게 됩니다.

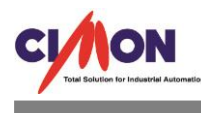

| Kpanel 설정 🛛 🗙  |          |  |  |  |  |  |
|----------------|----------|--|--|--|--|--|
| Xpanel 버전 2.52 |          |  |  |  |  |  |
| 시스템로그          | 통신모니터    |  |  |  |  |  |
| 통신 설정          | 옵션 설정    |  |  |  |  |  |
| 로그 설정          | 모듈 버전    |  |  |  |  |  |
| 터치 보정          | 화면 캡쳐    |  |  |  |  |  |
| 날짜 <b>/</b> 시간 | 가상키보드    |  |  |  |  |  |
| 프린터            | 모드버스     |  |  |  |  |  |
| 시스템종료          | Xpanel종료 |  |  |  |  |  |

Exit 를 눌러서 Xpanel 프로그램을 종료하고 데스크 탑 윈도우로 돌아갈 수 있습니다. 윈도우로 나오시면 Ethernet Loader v1.21 화면을 볼 수 있습니다. 2.Ethernet Loader 창에서 Option 설정

| Ethernet Loader v1.35 OK                           |          |                             |      |     |           |    |  |
|----------------------------------------------------|----------|-----------------------------|------|-----|-----------|----|--|
| A command received : Cmd=FF₩Xpanel₩CommTestApp.exe |          |                             |      |     |           |    |  |
| MAC Address : 0005140A3B7C                         |          |                             |      |     |           |    |  |
| IP Address                                         | 5 172.   | 172.30.83.10                |      | Cl. | Configure |    |  |
| Subnet Ma                                          | isk 255. | 255.255.0.0                 |      | Cl. |           |    |  |
| Gateway                                            | 172.     | 30.10.1                     |      | Cl. |           |    |  |
|                                                    |          | Apply this new setting.     |      |     |           |    |  |
| 0                                                  | 1        | 2                           | 3    |     | 4         | •  |  |
| 5                                                  | 6        | 7                           | 8    |     | 9         | BS |  |
| Removable Storage -> Xpanel                        |          | Removable Storage <- Xpanel |      |     |           |    |  |
| Save and Quit                                      |          |                             | Quit |     |           |    |  |
|                                                    |          |                             |      |     |           |    |  |

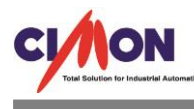

Ethernet Loader v1.21 대화상자에서 Confige 를 누르면 Confige 화면이 나타납니다.

| Configure                               |                 |  |  |  |  |
|-----------------------------------------|-----------------|--|--|--|--|
| Watchdog Time(Sec)                      | 20 🔺            |  |  |  |  |
| Hold time(sec) for Touch Calibration 30 |                 |  |  |  |  |
|                                         | Up Down         |  |  |  |  |
| It beeps while touching screen.         |                 |  |  |  |  |
| VNC Option                              |                 |  |  |  |  |
| Run VNC Server                          | Stop VNC Server |  |  |  |  |
| REPAIR Mode                             |                 |  |  |  |  |
| Save and Quit                           | Quit            |  |  |  |  |

보정시간 (Default:30 초)을 증가 시키거나 Touch Calibrate Time (sec) 체크를 해제 하시면 기능을 사용하지 않습니다.